Y2=X+4

## **6-1 Graphing Calculator Activity** Solution to a System of Linear Equations

A graphing calculator can be used to solve a system of linear equations graphically. The solution of a system of linear equations can be found by using the **TRACE** feature or by using the **intersect** command under the **CALC** menu.

Example: Solve each system of linear equations.

**a.** x + y = 0

x - y = -4

**Using TRACE:** Solve each equation for y and enter each equation into **Y**=.Then graph using **Zoom 8: ZInteger**. Use **TRACE** to find the solution.

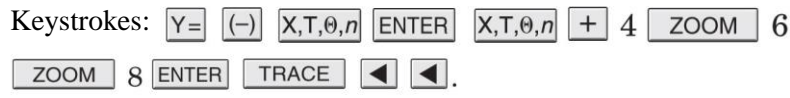

The solution is (-2, 2).

**b.** 2x + y = 4

4x + 3y = 3

**Using CALC:** Solve each equation for *y*, enter each into the calculator, and graph. Use **CALC** to determine the solution

| Keystrokes: $Y = (-) 2 X, T, 0, n + 4 ENTER ( (-) 4 \div 3 )$ |
|---------------------------------------------------------------|
| $X,T,\theta,n$ + 1 ZOOM 6 2nd [CALC] 5 ENTER ENTER ENTER      |
| To change the r value to a fraction proce 2nd [OIIIT] VIA     |

To change the *x*-value to a fraction, press 2nd [QUI1]  $X,T,\theta,n$ MATH ENTER ENTER.

The solution is (4.5, -5) or  $\left(\frac{9}{2}, -5\right)$ .

## Exercises

Solve each system of linear equations.

1. 
$$y = 2$$
 2.  $y = -x + 3$ 
 $5x + 4y = 18$ 
 $y = x + 1$ 

**4.** 
$$-3x + y = 10$$
  
 $-x + 2y = 0$ **5.**  $-4x + 3y = 10$   
 $7x + y = 20$ 

**7.** 
$$3x - 2y = -4$$
**8.**  $3x + 2y = 4$ 
 $-4x + 3y = 5$ 
 $-6x - 4y = -8$ 

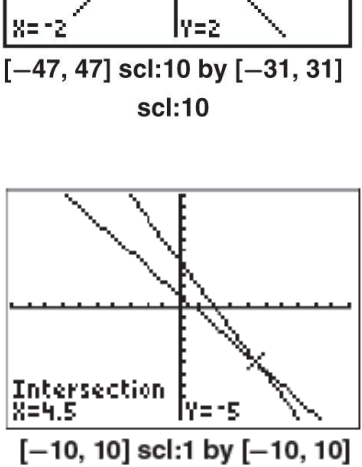

scl:1

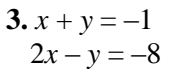

**6.** 
$$5x + 3y = 11$$
  
 $x - 5y = 5$ 

**9.** 
$$4x - 5y = 0$$
  
 $6x - 5y = 10$